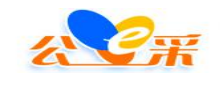

# 公E采电子招标投标采购服务平台

# CA 使用帮助手册

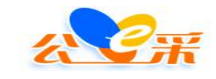

目录

| 第一章 关于 CA 的基础问题3                    |
|-------------------------------------|
| 一、目前平台可以支持使用的 CA3                   |
| 方法一: 点击公 E 采网站首页的 CA 下载,选择深圳 CA 驱动; |
| 1、先下载融合客户端5                         |
| 2、电子签章客户端的下载7                       |
| 3、CA 的查询功能10                        |
| 三、如何办理深圳 CA12                       |
| 四、深圳 CA 续期方式14                      |
| 五、深圳 CA 绑定与解绑平台账号流程14               |
| 第二章 关于常见的 CA 签章驱动会遇到的故障问题16         |
| 一、使用深圳 CA 登录交易平台显示"没有注册类"。16        |
| 二、CA 绑定时,显示已被多人绑定。16                |
| 三、遇到签章过程中点击驱动程序的第一步打开证书无反应,         |
| 四、遇到驱动之间冲突报错。17                     |
| 五、遇到登录是显示"无法获取证书"。17                |
| 六、遇到显示"证书有效但未绑定"17                  |
| 七、点击证书登录页面无反应。18                    |
| 第三章 关于深圳 CA 的签章流程21                 |

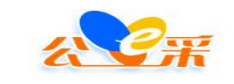

# 第一章 关于 CA 的基础问题

#### 一、目前平台可以支持使用的 CA

福建 CA, 凯特 CA, 恒瑞通 CA, 首众 CA, 深圳 CA

(省统一的5种CA都可以支持使用)

#### 二、平台 CA 签章驱动下载流程

1、深圳 CA 下载深圳 CA 驱动,福建省政府采购网 CA 下载凯特 CA 驱 动 下 载 批 卝 0 ; http://www.xmzfcg.com/trade.html?type=CA%E4%B8%8B%E8%BD% BD,其他的首众等 CA 在省网上下载。

#### 深圳 CA 驱动下载:

方法一:点击公 E 采网站首页的 CA 下载,选择深圳 CA 驱 动;

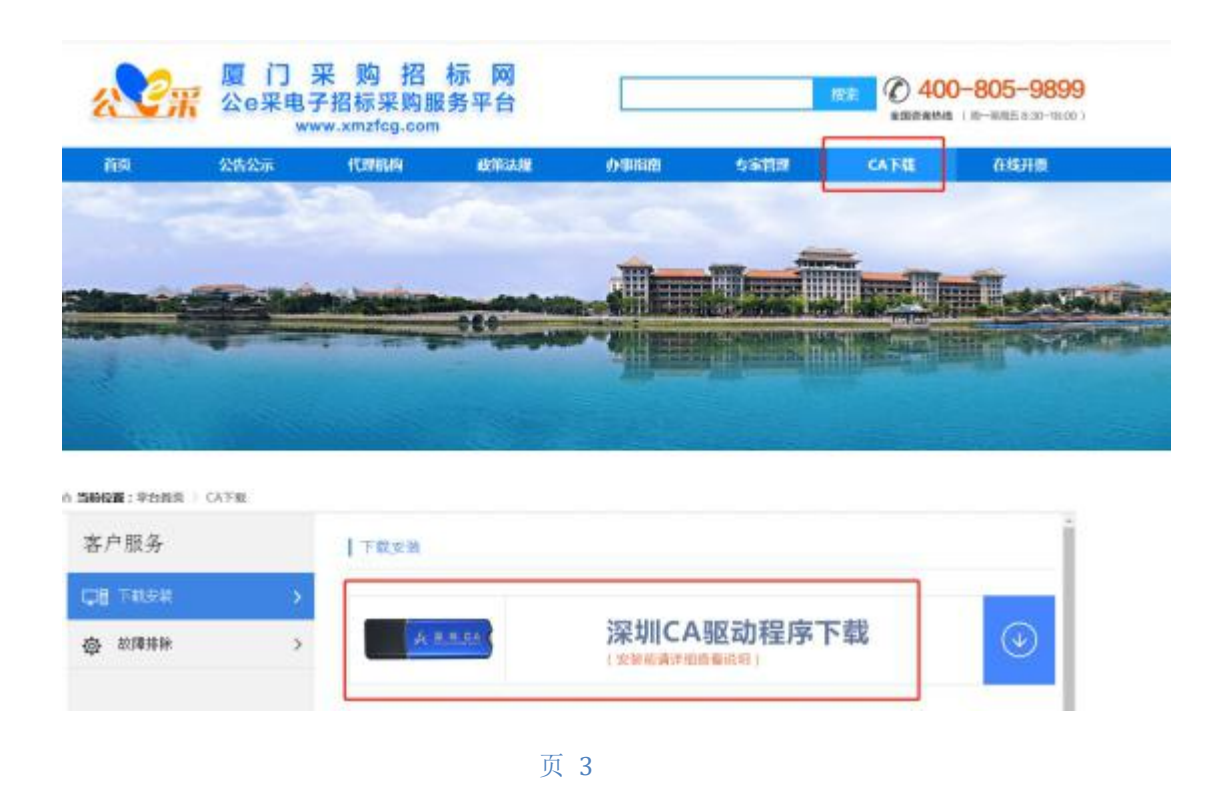

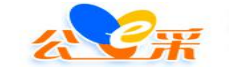

# 方法二:通过省网下载:

https://www.fjggfw.gov.cn/Website/CA/Main.aspx

(先下载融合客户端,再下载对应 CA 驱动)

| 统一CA兼容互认  | 统一CA兼容互认 💧 当前位置: 首页 > 统一                                                                                                    | CA兼容互认        |
|-----------|----------------------------------------------------------------------------------------------------|---------------|
| → 融合客户端   |                                                                                                    |               |
| > 电子签章客户端 | 第一 镜一叠录功能:用户需下载安装融合客户端,才可通过使用Cu数字证书直接登录公共资源交易系统。 由子公音兼交互让。田户雪下载安装融合客户端(若中安结,于雪重看安结),并根据持有的γ达规()                                                  | #择下载并夺        |
| ) 已支持数字证书 | でし、単本に自己の、パリートローキャスを加加し自己、301、日ビスホックルの主要スポックノロには301、日ンスキャス<br>装电子签章客户端。                                                                          | (2)+ 1 +4/12  |
| ) 常见问题    |                                                                                                    |               |
|           | 融合客户端                                                                                                    | 42            |
|           | 福建省公共资源交易数字证书融合客户端(版本号: Y5.3): 客户端下载 操作手册下载                                                                                                    |               |
|           | 福建省公共资源交易数字证书融合客户端是对目前进入 <del>我省公共资源交易领域数</del> 分字证书的驱动融合,<br>证书中的企业信息。 用户安装融合客户端后,可直接使用24数字证书登录已支持福建省公共资源交易<br>服务平台统一登录的公共资源交易系统,实现统一登录,无需注册账号。 | 识别数字<br>現电子公共 |

| 深圳CA  |                               |        | and sold some |
|-------|-------------------------------|--------|---------------|
| 客户端下载 | 客服信息                          | 原应用地区  | 产品样式图片        |
|       | 客服电话: 400-112-3838            |        |               |
|       | 客服电话: 0755-26588388           |        |               |
| 下载    | 周一至周五:8:00-21:00              | 随行交易系统 | 展开            |
|       | 周六 周天: 8:00-12:00 13:00-18:00 |        |               |
|       | 人工智能客服                        |        |               |

# 福建省政府采购网 CA 下载公 E 采网站首页凯特 CA 驱动;

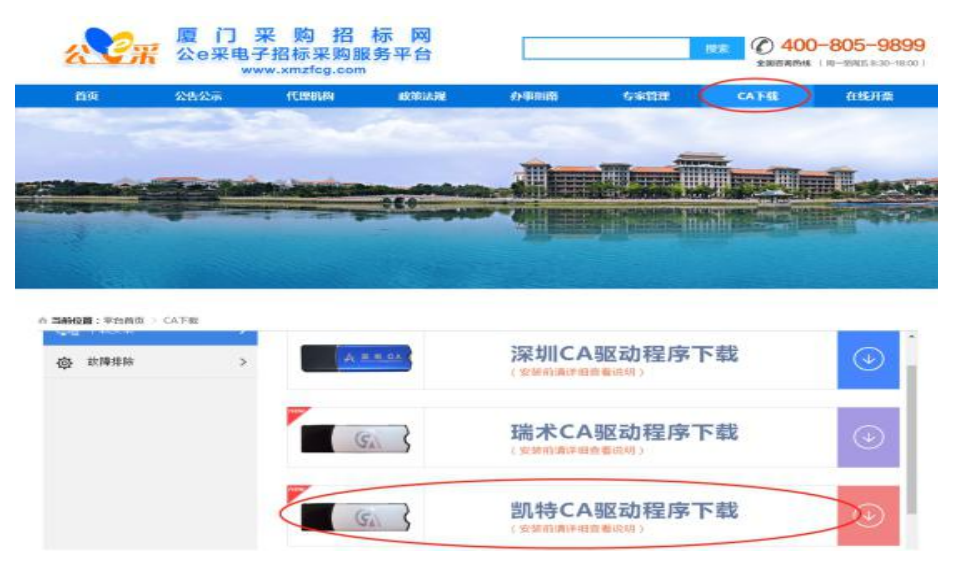

#### 首众等驱动统一CA下载地址:

https://ggzyfw.fujian.gov.cn/

注:用户在安装电子签章客户端前,必须安装融合客户端,否则 安装后无法使用;用户只需安装用户所持有的CA类型的电子签章客 户端,无需安装多余不需要的电子签章客户端,避免出现问题。

#### 1、先下载融合客户端

(1) 点击右侧滚动栏的"统一 CA 兼容互认"或"其他服务"的 "统一 CA 兼容互认"进入统一 ca 兼容互认页面。

| 交易信息          | >         | 1倍建设 政府                                                                  | 采购 土地使用权                | 矿业权       | 国有产权                 | 医疗           | 药品 — 其             | 柳位交易                 | 更多>        | Contraction of the second second seco |        |
|---------------|-----------|--------------------------------------------------------------------------|-------------------------|-----------|----------------------|--------------|--------------------|----------------------|------------|----------------------------------------------------------------------------------------------------|--------|
|               |           | <ul> <li>地区选择</li> <li>( 2) ( 2) ( 2) ( 2) ( 2) ( 2) ( 2) ( 2)</li></ul> | 房屋建设 市政<br>消防站综合楼B区、二   | 公路 1:<br> | <b>共路 民航</b><br>变更公告 | 水运           | <b>水利</b><br>中标候选人 | 能源 邮电                | 通信 其他      |                                                                                                    |        |
|               | _         | ・[福州市] 仓山区东升新苑                                                           | 普通商品房围挡项目 📮             | EW        | 变更公告                 | 普疑公示         | 中标候选人              | 中标结果公告               | 2019-06-21 | 登录/注册                                                                                                    | 在线咨询   |
| <b>这</b> 政策法规 | >         | • [泉州市] 洛江区双阳第二                                                          | 中心幼儿园消防水箱工              | NEW       | 变更公告                 | 答疑公示         | 中标候选人              | 中标结果公告               | 2019-06-21 |                                                                                                    |        |
| 交易统计          | >         | • [福州市] 新店會超方区周<br>• [福州市] 阳下街道溪头村                                       | 120日改坝日道主清运上<br>1委幸福院工程 |           | 受更公告                 | 音雜公示<br>答疑公示 | 中标院选入              | 中标结果公告               | 2019-06-20 | 评标                                                                                                    |        |
|               | $\exists$ | ·[福州市]阳下街道溪头村                                                            | 会改造工程                   |           | 变更公告                 | 答疑公示         | 中标候选人              | 中标结果公告               | 2019-06-20 | 行政监督                                                                                                    | A QQ交談 |
| 对接动态          | >         | ・[泉州市] 第十二幼儿房工                                                           | 2生间装饰工程                 |           | 变更公告                 | 答疑公示         | 中标候选人              | 中國共興公告               | 2019-06-20 | ¥8                                                                                                    |        |
| (福建省招标与采购     |           | 建省综合评标专家                                                                 | 有<br>福建省政<br>评审专        | 府采购家库     | 远                    | 程评核          | R C                | (1) 指建省計<br>/set 100 | 8标投标协会 )   | <ul> <li>         ・・・・・・・・・・・・・・・・・・・・・・・・・・・・・</li></ul>                                                                                                    |        |
| 其他服务          | 2//       |                                                                          |                         | 交易指南      |                      |              |                    |                      |            | いの                                                                                                    |        |
| 大数据挖掘         |           | 统—CA<br>兼容互认                                                             | 交易平台<br>接入              | <b>6</b>  | 留标文件                 |              | 评标办法               |                      | 工程量清单      |                                                                                                    |        |

(2) 点击下载福建省公共资源交易数字证书融合客户端。

|                                                | E采电子招标采购服务平台 http:/                                                                                                    | /www.xmzfcg.com/                        |
|------------------------------------------------|----------------------------------------------------------------------------------------------------|-----------------------------------------|
| 第37 : 今天至2019年00<br>福建省公<br>首页 : 交易信息<br>王書書句: | 0月24日 星期<br>○月24日 星期<br>武術(京文易电子公共服务平台)<br>「日本(市)」<br>「日本(市)」<br>「日本(市 |                                         |
|                                                | ターCA業容互认<br>ゆ、生活の「美国のなどのない」の「「「「「」」」」」」<br>中学ない、日の二目で数交換結合等の頃(名は交は、七星曜 夏安定)。・ 非相談件的ため定し、後日では<br>中学な業が支払、日の二前、数交後結合等の頃(名は交は、七星曜 夏安定)。・ 非相談件的ため定し、後日では<br>中学なる「「」」」」<br>一個<br>「「」」」」<br>「」」」」<br>「」」」<br>「」」」<br>「」」」<br>「」」」<br>「」」」<br>「」」」<br>「」」」<br>「」」」<br>「」」」<br>「」」」<br>「」」」<br>「」」」<br>「」」」<br>「」」」<br>「」」」<br>「」」」<br>「」」」<br>「」」」<br>「」」」<br>「」」」<br>「」」」<br>「」」」<br>「」」」<br>「」」」<br>「」」」<br>「」」」<br>「」」」<br>「」」」<br>「」」」<br>「」」」<br>「」」」<br>「」」」<br>「」」」<br>「」」」<br>「」」<br>「」」」<br>「」」」<br>「」」」<br>「」」」<br>「」」」<br>「」」」<br>「」」」<br>「」」<br>「」」」<br>「」」」<br>「」」」<br>「」」」<br>「」」」<br>「」」」<br>「」」」<br>「」」」<br>「」」」<br>「」」」<br>「」」<br>「」」」<br>「」」<br>「」」」<br>「」」」<br>「」」」<br>「」」」<br>「」」」<br>「」」」<br>「」」」<br>「」」」<br>「」」」<br>「」」」<br>「」」」<br>「」」」<br>「」」」<br>「」」」<br>「」」<br>「」」」<br>「」」」<br>「」」」<br>「」」」<br>「」」<br>「」<br>「                                                                                                    | EX4<br>集井安<br>QQSEIX<br><br>学<br>公共<br> |

(3)运行福建省公共资源交易数字证书融合客户端,根据提示 安装客户端(win7以上系统请右键选择管理员身份运行进行安装), 界面如下图所示:

| 19 多证融合信任引擎 5.3 安装 |                                                                |
|--------------------|----------------------------------------------------------------|
|                    | 欢迎使用"多证融合信任引擎 5.3"安<br>装向导                                     |
|                    | 这个向导将指引您完成 多证融合信任引擎 5.3 的安装<br>进程。                             |
|                    | 在开始安装之前,建议先关闭其他所有应用程序。这将<br>允许安装程序更新指定的系统文件,而不需要重新启动<br>您的计算机。 |
|                    | 单击[安装(I)]开始安装进程。                                               |
|                    | 注意:                                                            |
|                    | 安装前请确认已经拨出数字证书设备!                                              |
|                    |                                                                |
|                    |                                                                |
|                    |                                                                |
|                    | 安装 ① 取消 C)                                                     |

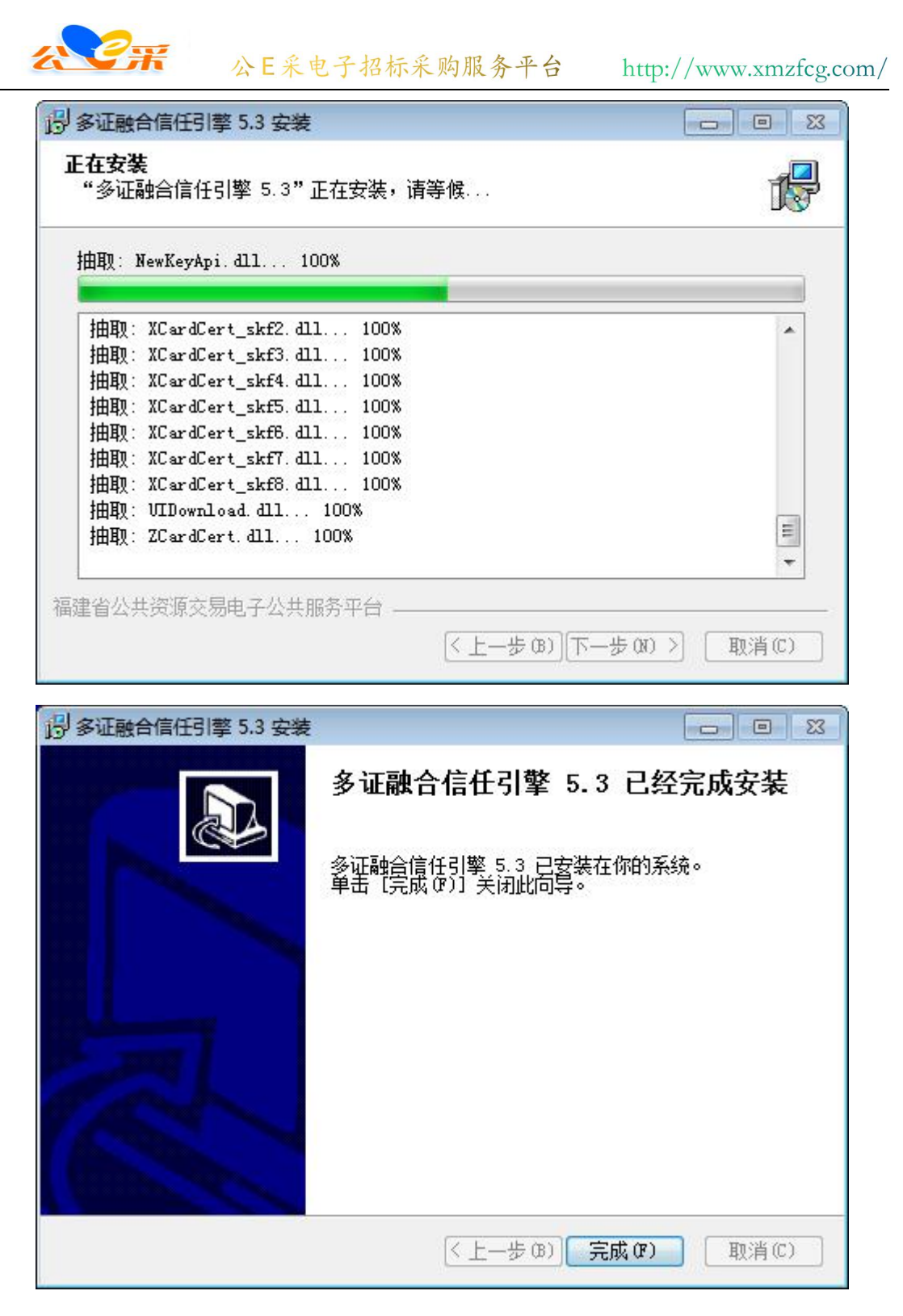

#### 2、电子签章客户端的下载

(1)点击电子签章客户端,可直接下载对应所持 CA 的电子签章 客户端,如使用过程有遇到 CA 的报错问题也可咨询对应所持 CA 的客 服电话。

| 兼容互认     | 电子签章客户端(排                                                                                                    | 非名不分先后)                                                                                                    |                                                                 |                                                         |  |  |  |
|----------|----------------------------------------------------------------------------------------------------|----------------------------------------------------------------------------------------------------|-----------------------------------------------------------------|---------------------------------------------------------|--|--|--|
| 端        | 查询 用户若无法确认所持CA类型,可通过插入CA点击查询确认。                                                                                      |                                                                                                    |                                                                 |                                                         |  |  |  |
|          |                                                                                                    | 福建CA客户端                                                                                                    | 版                                                               | <b>本号: v12.0.1.15</b>                                   |  |  |  |
|          | 客户端下载                                                                                                    | 客服信息                                                                                                    | 原应用地区                                                           | 产品样式图片                                                  |  |  |  |
| 1        | 下载                                                                                                    | 客服电话: 0591-968975<br>客服时间: 8:30-19:30                                                                                                    | 省级、福州<br>平潭、泉州、龙岩                                               | 展开                                                      |  |  |  |
|          | KINSEC <sup>®</sup> 2 i<br>凯特信安                                                                                      | 凱特CA客户端(福建CA)                                                                                                    |                                                                 | 版本号: v6.1                                               |  |  |  |
|          | 客户端下载                                                                                                    | 客服信息                                                                                                    | 原应用地区                                                           | 产品样式图片                                                  |  |  |  |
|          | 下载                                                                                                    | 客服电话: 0591-968975<br>客服时间: 8:30-19:30                                                                                                    | 莆田、漳州<br>三明、南平                                                  | 展开                                                      |  |  |  |
|          | KINSEC <sup>®</sup> 3 調<br>凯特信安                                                                                      | 肌特CA客户端(CFCA)                                                                                                    |                                                                 | 版本号: <del>v6</del> .1                                   |  |  |  |
|          | 客户端下载                                                                                                    | 客服信息                                                                                                    | 原应用地区                                                           | 产品样式图片                                                  |  |  |  |
|          | 下载                                                                                                    | 客服电话: 0591-87760022<br>客服时间: 8:30-18:00                                                                                                    | 武夷山、邵武                                                          | 展开                                                      |  |  |  |
|          |                                                                                                    |                                                                                                    |                                                                 |                                                         |  |  |  |
|          |                                                                                                    |                                                                                                    |                                                                 |                                                         |  |  |  |
| l        | 恒瑞通 4                                                                                                    | 恒瑞通CA客户端                                                                                                    |                                                                 | 版本号:v20190515                                           |  |  |  |
| 人        | 相議通 4 客户端下载                                                                                                    | 恒瑞通CA客户端<br>客服信息                                                                                                    | 原应用地区                                                           | 版本号: v20190515<br>产品样式图片                                |  |  |  |
| <b>%</b> | ● 日本 1 日本 1 日本 1 日本 1 日本 1 日本 1 日本 1 日本                                                                              | <b>恒瑞通CA客户端</b><br>客服信息<br>客服电话: 4009-939-515<br>客服时间: 8:30-18:00                                                                                                    | 原应用地区<br>宁德                                                     | <b>飯本号: v20190515</b><br><b>产品样式图片</b><br>展开            |  |  |  |
| ġ<br>ħ   | <ul> <li>相瑞通 4</li> <li>客戸端下載</li> <li>下载</li> <li>5</li> </ul>                                                      | 恒瑞通CA客户端<br>客服信息<br>客服电话: 4009-939-515<br>客服时间: 8:30-18:00<br>首众CA客户端                                                                                                 | 原应用地区                                                           | 版本号: v20190515<br>产品样式图片<br>展开<br>版本号: v3.7.1           |  |  |  |
| ž<br>S   | <ul> <li>相 浦通 4</li> <li>客 戸満下载</li> <li>下载</li> <li>5</li> <li>客 戸満下载</li> </ul>                                    | 恒瑞通CA客户端<br>客服信息<br>客服电话: 4009-939-515<br>客服时间: 8:30-18:00<br>首众CA客户端<br>客服信息                                                                                         | 原应用地区<br>宁德<br>原应用地区                                            | 版本号: v20190515<br>产品样式图片<br>展开<br>版本号: v3.7.1<br>产品样式图片 |  |  |  |
| 户端       | <ul> <li>福瑞岡</li> <li>客戸端下载</li> <li>下载</li> <li>5</li> <li>客戸端下载</li> <li>下载</li> </ul>                             | <ul> <li>恒瑞通CA客户端</li> <li>客脈信息</li> <li>客脈电话: 4009-939-515</li> <li>客腳时间: 8:30-18:00</li> <li>首众CA客户端</li> <li>客腳电话: 4009986901</li> <li>客腳时间: 8:30-18:00</li> </ul> | <b>原应用地区</b><br>宁德<br>原应用地区<br>厦门                               | 版本号: v20190515                                          |  |  |  |
|          | <ul> <li>旧洲通 4</li> <li>客戸端下载</li> <li>下载</li> <li>5</li> <li>客戸端下载</li> <li>下载</li> <li>6</li> </ul>                | 国講通CA客户端   客服信息   客服电话: 4009-939-515   客服电话: 8:30-18:00     首众CA客户端   客服电话: 4009996901   客服时间: 8:30-18:00   探圳CA客户端                                                   | 原应用地区           宁德           原应用地区           原应用地区           原□ | 版本号: v20190515                                          |  |  |  |
|          | <ul> <li>福浦通 4</li> <li>客戸端下载</li> <li>下载</li> <li>5</li> <li>客戸端下载</li> <li>下载</li> <li>6</li> <li>客戸端下载</li> </ul> | 国講通CA客户端   客服信息   客服电话: 4009-939-515   客服电话: 8:30-18:00   首众CA客户端   客服信息   客服时间: 8:30-18:00   客服时间: 8:30-18:00   客服时间: 8:30-18:00                                     | 原应用地区         宁德         原应用地区         厦门         原应用地区         | 版本号: v20190515                                          |  |  |  |

(2)用户在平台使用签章时,选择相对应的CA名称即可签章成功(如图所示);

| <del>х Сж</del>                                                          | 公E采电子招标采购服务平台     | http://www.xmzfcg.com/ |
|--------------------------------------------------------------------------|-------------------|------------------------|
| 签章                                                                       |                   | ×                      |
| 第一步: 请点击我打开签章和<br>第二步: 请点击下面确定按钮<br>若点击无反应, 请下载安装器<br>福建省统一CA (恒端通、首众CA) | 呈序。<br>3。<br>2章软件 | 取消離定                   |
|                                                                          | 签章                | ×                      |
|                                                                          |                   |                        |

<sup>福建省统—CA</sup>

1、使用前请点击 <u>下载</u>, 按福建省公共资源电子公共服务平台指引进行客户端安装。安装完成后, 请<u>玉</u> <u>载统一CA调用工具</u>进行安装, 再点击上方按键"福建省统一CA"进行签章。

2、由于福建省统一CA技术由福建省公共资源交易电子公共服务平台提供,若使用此功能遇到客户端无法安装、打开、无法签章等情况请直接联系福建省公共服务平台客服热线 "400-9955-015" 或CA厂商。随行易交易平台对此功能不负任何责任。

3、深圳CA已全新升级系统,签章更快、更高效,推荐选择深圳CA。

深圳CA在线申请链接

| 说明: | 签章完成后, | 请点击 | "签章完成 | 或"按钮, | 完成 | 本次签章 |  |
|-----|--------|-----|-------|-------|----|------|--|
|     |        |     |       | 取消签章  | Ē  | 签章完成 |  |

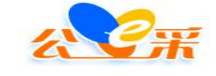

公E采电子招标采购服务平台 http://www.xmzfcg.com/

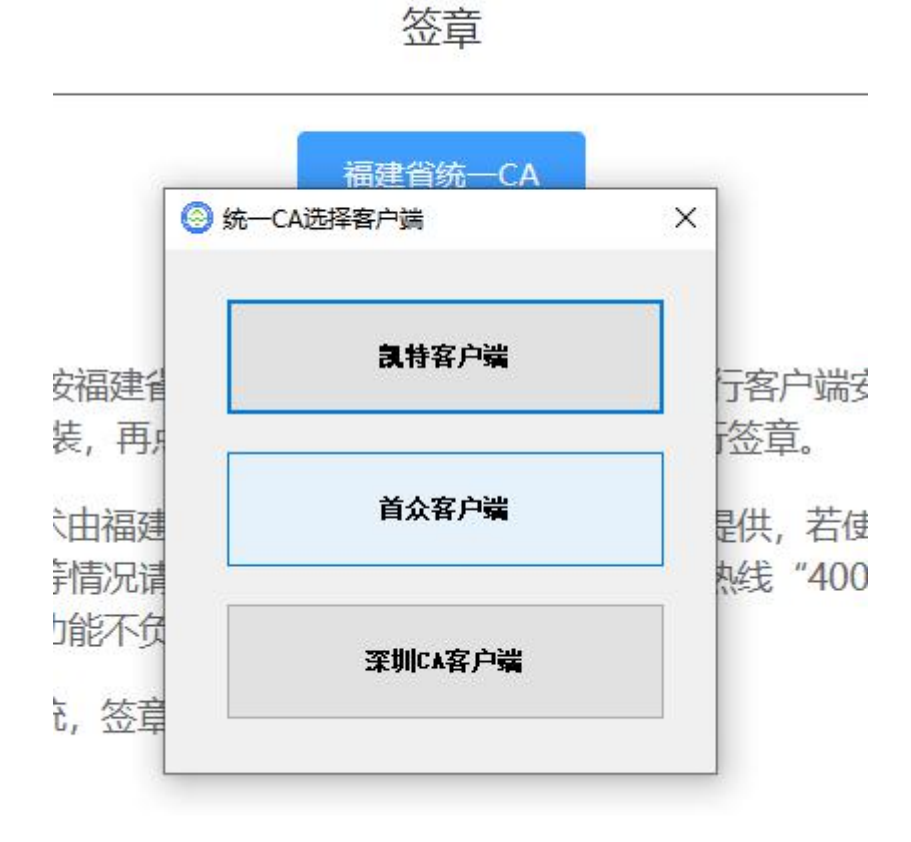

#### 3、CA的查询功能

(1) 用户若无法确认所持 CA 的类型, 可点击电子签章客户端界 面,查看各个电子签章客户端的产品样式产品图片,用以确认所持 CA 的类型,下面以凯特 CA 客户端为例,如下图所示:

| 充一CA兼容互认  | Kinsec <sup>®</sup> | 2 凯特CA客户端(福建CA)                       | -     | 版本号: v6.1 |
|-----------|---------------------|---------------------------------------|-------|-----------|
| ) 融合客户端   | 凱特信安                |                                       |       |           |
| 电子签章客户端   | 客户端下载               | 客服信息                                  | 原应用地区 | 🛸 产品样式图片  |
| > 已支持数字证书 | 下载                  | 客服电话: 0591-968975<br>客服时间: 8:30-19:30 | 莆田、漳州 | 展开        |

| 融合客户端   | Kinsec <sup>®</sup><br>凯特信安 | 凯特CA客)        | 白湯                                     |                    | 版本号: 001 |
|---------|-----------------------------|---------------|----------------------------------------|--------------------|----------|
| 电子签章客户端 | 客户端下载                       | 操作手册          | 客服信息                                   | 原应用地区              | 产品样式图片   |
| [持数字证书  | 下载                          | 查看            | 客服电话: 400-123-1234<br>客服时间: 8:30-18:00 | 武夷山、邵武             | 收起       |
|         |                             | CF            | сл) (                                  | 25170705100<br>CFC |          |
|         |                             | <b>。</b> 海道公共 | Р <b>FCA</b>                           | CF                 | СЛ       |

(2) 用户若无法确认所持 CA 的类型, 可通过插入 CA 点击"查询"进行确认。界面如下图所示:

| 在一CA兼容互认  | 电子签章客户             | 端、排名不分分   | 垢)              |       |         |
|-----------|--------------------|-----------|-----------------|-------|---------|
| 融合客户端     | 查询 用. <sup>□</sup> | 若无法确认所持CA | 类型,可通过插入CA点击查询码 | 确认。   |         |
| ▶ 电子签章客户端 |                    |           |                 |       |         |
| ▶ 已支持数字证书 | G                  | 福建CA客户端   |                 |       | 版本号:001 |
|           | 客户端下载              | 操作手册      | 客服信息            | 原应用地区 | 产品样式图片  |
|           |                    |           | 100 100 10      |       |         |

输入启动口令点击确认,系统会自动识别用户所持 CA 类型,自动跳转对应所持 CA 类型的电子签章客户端位置,具体界面如下图所示:

| 在一CA兼容互认                                  | 电子签音安白                    | ② 多证融合信任引擎                       | 1     |                 |
|-------------------------------------------|---------------------------|----------------------------------|-------|-----------------|
| ▶ 融合客户端                                   |                           |                                  |       |                 |
| ▶ 电子签章客户端                                 |                           | 设备名称: 安信天行证书设备 ▼<br>白动口会・ ****** |       |                 |
| , CY447-WLD                               | CA                        | 登录状态持续时间 900 秒                   | ĥ     | 版本号: v12.0.1.15 |
|                                           |                           | 确定 修改口令 取消                       |       |                 |
|                                           | 客户端下载                     | 福建省公共资源交易电子公共服务平台                | 百应田地区 | 产品样式图片          |
| www.fjgg<br>您所持的C                         | gfw.gov.cn 显<br>A为凯特CA客户i | 示<br>端(福建CA)                     |       |                 |
| www.fjgg<br>您所持的C                         | gfw.gov.cn 显<br>A为凯特CA客户j | 示<br>端(福建CA)                     |       | 定               |
| www.fjgg<br>您所持的CA<br><sup>统一CA兼容互认</sup> | gfw.gov.cn 显<br>A为凯特CA客户i | 示<br>端(福建CA)<br>2 凯特ca客户端(福建ca)  |       | 定<br>版本号: v6.1  |

# 三、如何办理深圳 CA

在 CA 网上办事大厅线上申请。(http://ca.enjoy5191.com/) 步骤一:点击证书新办

| 🕕 易交易电子招                                          | 标投标交易平台 CA网上服     | 资行 <b>全</b> 重度 | · 《大中心》 《常见问题 用户:游客 [注册] |  |
|---------------------------------------------------|-------------------|----------------|--------------------------|--|
| CA网上服約<br>調手自作・対                                  | 各厅<br>Hamm        |                |                          |  |
| 在线咨询<br>Online consulting                         |                   |                | Ô                        |  |
| ○ 联系我们                                            | 证书新办              | 证书变更           | 业务单查询                    |  |
| <ul> <li>         ・         ・         ・</li></ul> | 用产首次申请证书时,需办理此项业务 | 用户CA证书信息变更     | 己の理CA证书並考查词              |  |

步骤二:登录网上办事大厅账号。(暂时与易交易的账号不互通,

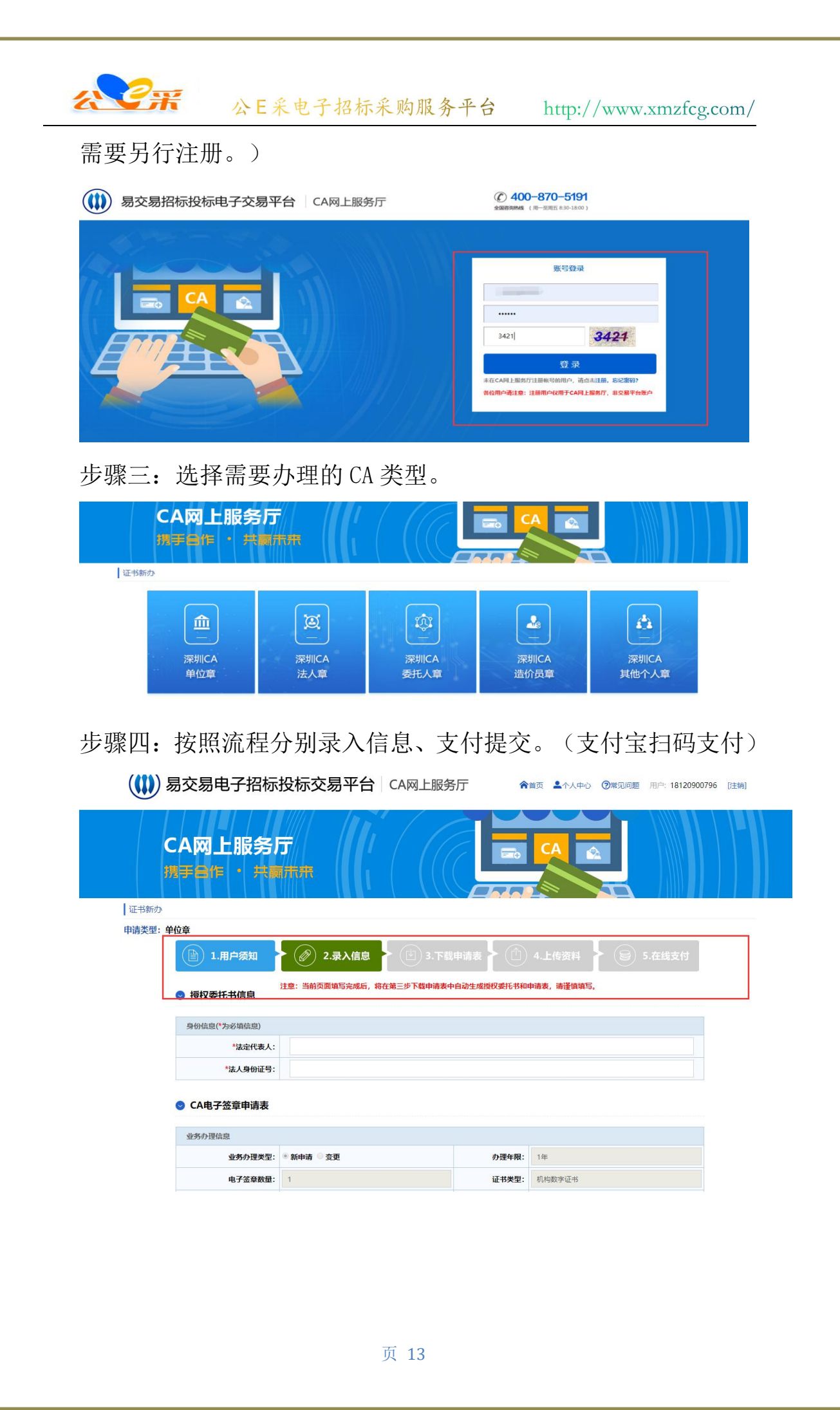

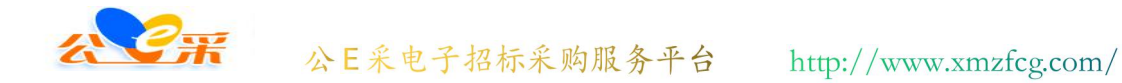

#### 四、深圳 CA 续期方式

方式一: CA 还在有效期内可以选择线上自行续期。线上续费操作 指南:

https://www.enjoy5191.com/views/public/article.html?id=7 8e011c6-cac6-4943-949c-dfa2ec347a88&typeid=78002A82-EBCE -4F6E-ADA3-F4DFE0022F9B&pid=EC966F26-0A72-403F-A2A7-885A 58DEA47E

方式二: CA 已经过了有效期的,需要邮寄到深圳 CA 进行续期。 线下续费操作指南

https://www.enjoy5191.com/views/public/article.html?id=0 4126&typeid=78002A82-EBCE-4F6E-ADA3-F4DFE0022F9B&pid=EC9 66F26-0A72-403F-A2A7-885A58DEA47E

#### 五、深圳 CA 绑定与解绑平台账号流程

CA 绑定流程:

https://www.enjoy5191.com/views/public/article.html?id=d 2d6f452-e613-434e-a6fc-b7c982483a01&typeid=78002A82-EBCE -4F6E-ADA3-F4DFE0022F9B&pid=EC966F26-0A72-403F-A2A7-885A 58DEA47E

CA 解绑流程:

https://www.enjoy5191.com/views/public/article.html?id=f d2dc116-3957-4bd8-aba7-f70b13119873&typeid=78002A82-EBCE

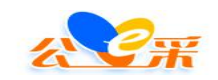

<u>-4F6E-ADA3-F4DFE0022F9B&pid=EC966F26-0A72-403F-A2A7-885A</u>

<u>58DEA47E</u>

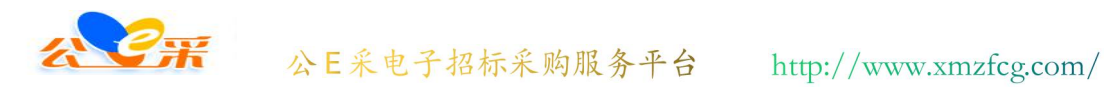

# 第二章 关于常见的 CA 签章驱动会遇到的 故障问题

一、使用深圳 CA 登录交易平台显示"没有注册类"。

先请客户先重装 CA 驱动步骤二的程序,还是出现一样的问题需要更换电脑使用。

| 팀 HRESULT:0x80040154<br>OTREG)) |
|---------------------------------|
|                                 |
|                                 |

二、CA 绑定时,显示已被多人绑定。

| ۹                                    | 为了更好的使用半台清影使用台歌测觉器,电脑若无安装,请点击谷歌测觉器进行下载安装。 |
|--------------------------------------|-------------------------------------------|
|                                      | CA登录 手机登录 统一用户认证                          |
|                                      | 证书登录                                      |
|                                      | 登录说明:                                     |
|                                      | ①.首次使用请点击注册;                              |
| □□□□□□□□□□□□□□□□□□□□□□□□□□□□□□□□□□□□ | ②.已注册用户首次登录请使用手机登录;                       |
|                                      | ③.登陆后请绑定CA,绑定CA指南;                        |
|                                      | ④.无CA用户点击此处办理;                            |
| 決定                                   | ⑤.交易平台每周五晚20:00至周六中午12:00为系统维护时           |
|                                      | 间,在此期间交易平台暂停服务。                           |
|                                      | 土CA驱动下载                                   |

说明 CA 已经绑定过其他平台账号,若需要绑定新的账号,需要先 使用 CA 登录旧账号中,将账号于 CA 进行解绑

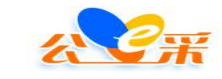

三、遇到签章过程中点击驱动程序的第一步打开证书无反 应,

请先重装驱动 (步骤二)

#### 四、遇到驱动之间冲突报错。

请先重装驱动(步骤二)

#### 五、遇到登录是显示"无法获取证书"。

请先确认 CA 是都已经插入电脑, CA 证书管理工具上是否有显示 CA 的信息。(先排除计算机接口问题)

若以上条件都确认无误,再重装驱动(步骤二)

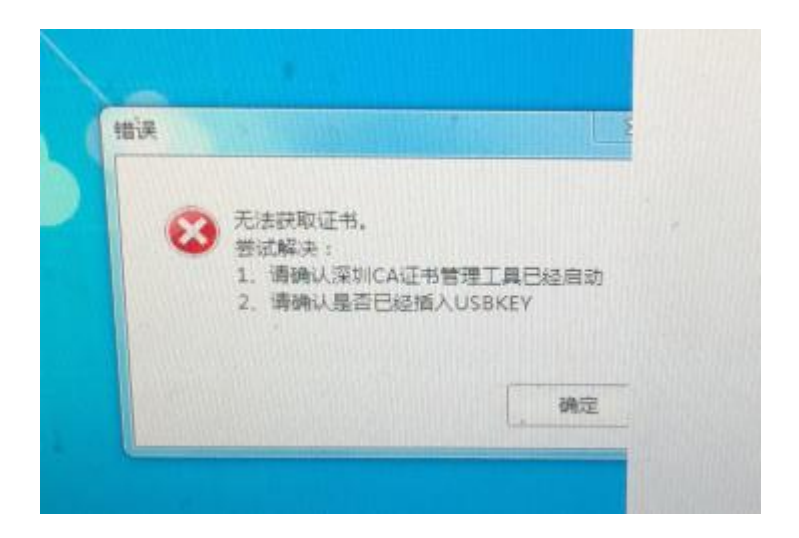

## 六、遇到显示"证书有效但未绑定"

说明 CA 是正常可以使用的,需要绑定在平台账号上才可以使用 CA 登录

可以指导客户看登录说明,或者指导客户绑定CA.

| 公C采 公E采电子  | ·招标采购服务·                  | 平台 http:/                        | //www.xmzfcg.com/ |
|------------|---------------------------|----------------------------------|-------------------|
|            | 为了更好的使用平台请<br>谷歌浏览器进行下载安  | 愈使用谷歌浏览器,<br>"装。                 | 电脑若无安装,请点击        |
| 提示         | CA登录                      | 手机登录                             | 统一用户认证            |
| 证书有效,但是未绑定 |                           | 证书登录                             |                   |
|            | <b>登录说明:</b><br>①.首次使用请点击 | <del>診主册</del> ;                 |                   |
| 第二         | ②.已注册用户首次<br>③.登陆后请绑定C.   | ?登录请使用手机登录<br>A, <b>绑定CA指南</b> ; | 5                 |
|            | ④.无CA用户点击」<br>⑤.交易平台每周五   | 此处办理;<br>晚20:00至周六中午             | 12:00为系统维护时       |
|            | 间,在此期间交易                  | 平台暂停服务。                          |                   |

七、点击证书登录页面无反应。

第一步:打开 360 安全卫士

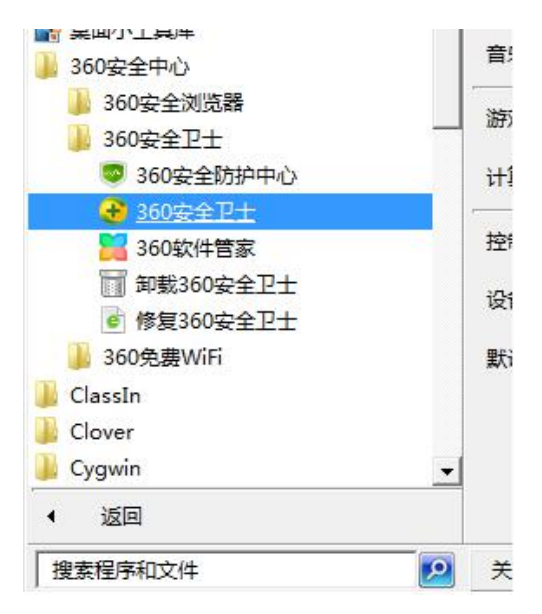

第二步:点击 360 安全卫士左下角的"防护中心"按钮

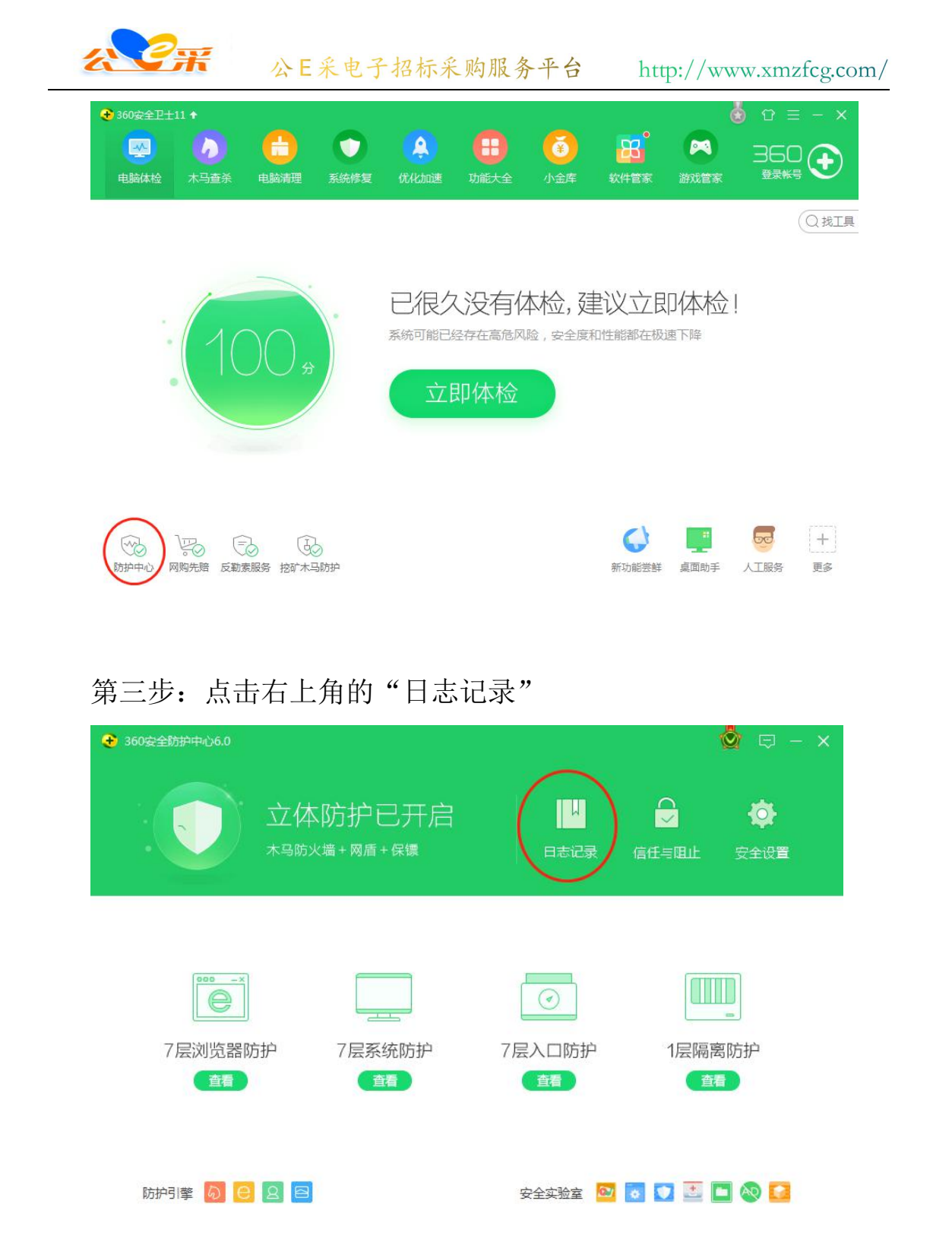

第四步:点击左侧栏目的"被删除的文件"

| <del>C</del> # | 公E采电·               | 子招标采! | 购服务平台    | http://ww | vw.xmzfcg.com |
|----------------|---------------------|-------|----------|-----------|---------------|
| 5<br>返回        | 360安全防护中            | 心-防护日 | 志        | Ć         |               |
| 下载记录           | 防护时间                | 防护说明  |          | 防护次数      | 操作            |
|                | 2019-05-17 14:45:44 | [启动]  | 卫士启动     |           |               |
| 拦截记录           | 2019-05-17 14:44:30 | [启动]  | 卫士启动     |           |               |
| 被删除的文件         | 2019-04-23 14:46:43 | [退出]  | 卫士退出     |           |               |
| $\smile$       | 2019-04-17 17:21:34 | [启动]  | 卫士启动     |           |               |
|                | 2019-04-17 10:31:18 | [启动]  | 卫士启动     |           |               |
|                | 2019-04-15 11:32:30 | [已允许] | 修改开机启动项  | 防护1次      |               |
|                | 2019-04-12 16:04:04 | [已允许] | 修改 开机启动项 | 防护1次      |               |
|                | 2019-04-12 16:02:48 | [已允许] | 修改 开机启动项 | 防护1次      |               |
|                | 详细描述                |       |          |           |               |
|                |                     |       |          |           |               |

第五步:找到被误杀的"C:\sxca\sxca.exe"的项,选中点击恢 复。并在弹出框中勾选"恢复后信任此文件"。

|                                                    |                               |                 | 100.00 |   |
|----------------------------------------------------|-------------------------------|-----------------|--------|---|
|                                                    | 处理时间                          | 分类              | 操作     |   |
| <b>今天处理的项目 1项</b> 占用磁盘空间:0.0                       | 00 KB                         |                 | $\cap$ |   |
| Z 无需启动的程序:建议禁止开机自动运行的程序<br>c:\sxca\sxca.exe        | 2019-05-16 09:15:08           | 3 木马云查杀         | 恢复     | ŧ |
| 一周前处理的项目 651页 占用磁盘空间:20                            | 6.88 MB                       |                 | 1      |   |
| SSL协议未开启<br>由于SSL (Secure Sockets Layer安全套接层)协议没有打 | 2019-04-23 10:05:09<br>完全开启,可 | 9 系统修复          | 恢复     | ł |
| 桌面图标问距非系统默认<br>图标的间距依据个人的喜好而设定,如果您觉得桌面图标           | 2019-04-23 10:05:09           | 9 系统修复          | 恢复     | ł |
| 未知的IE默认起始页<br>IE默认起始页所指向网址不在360可信网址数据库中。如果         | 2019-04-23 10:05:09           | 系统修复            | 恢复     | ł |
| 可疑文件:关键位置保护发现可疑文件                                  | 2010 04 12 (D-2144<br>复区      | n +⊓ <u></u> ±× | 佐甸     | , |
| 0                                                  | <b>您确定要恢复项E</b><br>恢复后可能会占您的电 |                 |        |   |
|                                                    | • 将文件恢复到原来!                   |                 |        |   |
|                                                    | 将文件恢复到下面打                     |                 |        |   |
|                                                    |                               |                 |        |   |

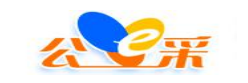

# 第三章 关于深圳 CA 的签章流程

步骤一:安装深圳CA签章驱动。

步骤二:将 CA 插入电脑。数字证书管理工具上会显示 CA 信息,就可以使用了。

| E ⊕ ₩ | <b>山口</b><br>业务 | <b>し</b><br>证书服务 | 设置         | (回)<br>客户服务 | · <b>〔</b> 深圳( |
|-------|-----------------|------------------|------------|-------------|----------------|
|       |                 |                  |            |             | 证书列表           |
|       |                 |                  |            |             | ◆ RSA加密证书      |
|       |                 |                  |            |             | ◆ RSA签名证书      |
| 证书所有者 |                 |                  | ×          |             |                |
| 序列号   | 2380FFF2FDB     | 407DC            |            |             |                |
| 有效期   | 2019年09月18      | 日至2020年11月       | 303日       |             |                |
| 发证机构  | 深圳市电子商务         | 安全证书管理有限         | <b></b> 松司 |             |                |
|       |                 |                  |            |             |                |

步骤三: 在需要签章的文件页面点击签章

| 2 | <b>?</b> # &E                                              | 采电子招标                                        | 采购服务平台 1      | http://www.xmzfcg.com/ | / |
|---|------------------------------------------------------------|----------------------------------------------|---------------|------------------------|---|
|   | 浦城县南浦北路、                                                   | 皇华山路、                                        | 兴浦路道路及街景提升    | 改造工程(三次招标)             |   |
|   | <ul> <li>投标中</li> <li>查看日程会组</li> <li>&gt; 投标文件</li> </ul> | 援作记录<br>坂存 英章 更新                             | 招标文件下载 投标签章记录 |                        |   |
|   | <ul> <li></li></ul>                                        | <ul> <li>一、投标函及投标</li> <li>(一)投标函</li> </ul> | <b>全市</b>     |                        |   |
|   |                                                            | 名称                                           | 单位            | 内容                     |   |
|   |                                                            | 投标人名称                                        |               | 福建随行软件有限公司             |   |
|   |                                                            | 投标单位项目负责人                                    |               | 1                      |   |
|   |                                                            | 项目负责人身份证号码                                   |               | 2                      |   |
|   |                                                            | 项目负责人相关证书和<br>编号                             |               | 3                      |   |
|   |                                                            | 保证金金额                                        | 元             | 4                      |   |
|   |                                                            | 保证金递交方式                                      |               | ↓   ↓   ↓   ↓          |   |
|   |                                                            | 保证金递交时间                                      |               | 2019 年10 月29 日 📋       |   |
|   |                                                            | 投标报价金额                                       | 8             | 6                      |   |
|   |                                                            | 投标工期                                         | 日历天           | 7                      |   |

## 步骤四:点击第一步打开签章程序。

| <b>浦</b> 城县南浦北路、                                      | 呈毕山蹐、兴浦蹐垣蹐及街京                              | 「旋井戍垣」」程(二次招称) |
|-------------------------------------------------------|--------------------------------------------|----------------|
| 投标中 查看日程安排                                            | 操作记录 招标文件下载 投标签章记录                         |                |
| ~ 投标文件                                                | 签章                                         | ×              |
| <ul> <li>投标函</li> <li>投标量节</li> <li>联合体协议书</li> </ul> | 第一步: 请点击我打开签章程序。支持深圳CA、福<br>第二步:请点击下面确定按钮。 | 融建CA(瑞术、凯特)    |
| 保证金附件                                                 | 若点击无反应,请下载安装签章软                            | 件内容            |
|                                                       | 攝建論統一CA(恒沸通、首众CA)<br>项目贷表人身份证号码            | 取消 确定          |

步骤五:点击单页签章输入CA密码进行签章。

| 牧标請及投标章     中                                                                                     | *#<br>##<br>证书名称 🐮                     | <u>大</u> 章<br>編建員行教件和品会词<br>1<br>随行教件营销部业经专用▼ | × |
|---------------------------------------------------------------------------------------------------|----------------------------------------|-----------------------------------------------|---|
| 名歌           核人名称           核中位项目负责人           日負責人           近洋客祭章           正金金額           正金金額 | ¥&<br>证书<br>证书名称                       | ▲<br>編建時代作用品公司<br>1<br>勝行:软件當銷部业影 专用 ▼        | × |
| 版人名称<br>麻単位英田负责人<br>田负責人<br>日负責人<br>5<br>5<br>5<br>5<br>5<br>5<br>5<br>5<br>5<br>5<br>5<br>5<br>5 | 证书<br>证书名称  🎇                          | 電建築行软件有限会可<br>」<br>随行软件营销部业务专用▼               | × |
| 标单位项目负责人<br>目负责人 <mark>5 选择答章</mark><br>目负责人4<br>证金金额<br>证金通变2                                    | 证书                                     | 」<br>随行软件营销部业务专用 ▼                            | × |
| H负责人 <mark>5 选择答章</mark><br>H负责人4<br>要<br>E金金额<br>E金递交7                                           | 证书                                     | 随行软件营销部业务专用▼                                  | × |
| 日负责人#<br>号<br>证金金额<br>证金递项;                                                                       | 证书名称 💦                                 | 随行软件营销部业务专月 🔻                                 |   |
| 亚金金额<br>亚金递交1                                                                                     | 业书名称 🚳                                 | 随行软件营销部业务专用▼                                  |   |
| 正金递交力                                                                                             |                                        |                                               |   |
|                                                                                                   | 用户密码                                   |                                               |   |
| 正金递交时                                                                                             |                                        | 10 记住密码                                       |   |
| 标报价金属                                                                                             | 新潮                                     |                                               |   |
| 811日<br>通行软件書                                                                                     | ★ ~~~~~~~~~~~~~~~~~~~~~~~~~~~~~~~~~~~~ |                                               |   |
|                                                                                                   | 81.M<br>通行软件?                          |                                               |   |

步骤六:签章完成之后点击提交签章。点击确定提交。

|             | 一、投标函及投标<br>(一)投标函  | 章节  |                 |
|-------------|---------------------|-----|-----------------|
|             | 名称                  | 单位  | 内容              |
|             | 投标人名称               |     | 福建随行软件有限公司      |
|             | 投标单位项目负责人           |     | 1               |
|             | 项目负责人身份证号码          |     | 2               |
|             | 项目负责人相关证书和<br>编号    |     | 3               |
|             | 保证会会制               | 元   | 4               |
|             | 保证金递交方式             |     | . 40, 17 (N-10) |
|             | 保证金递交时间             |     | 2019年10月29日     |
|             | TO THE OWNER OF STR | 76  | 6               |
|             | 投除工業                | 日历天 | .7              |
|             | 演成专用                |     |                 |
| 提交签章 文档加载完成 |                     |     |                 |

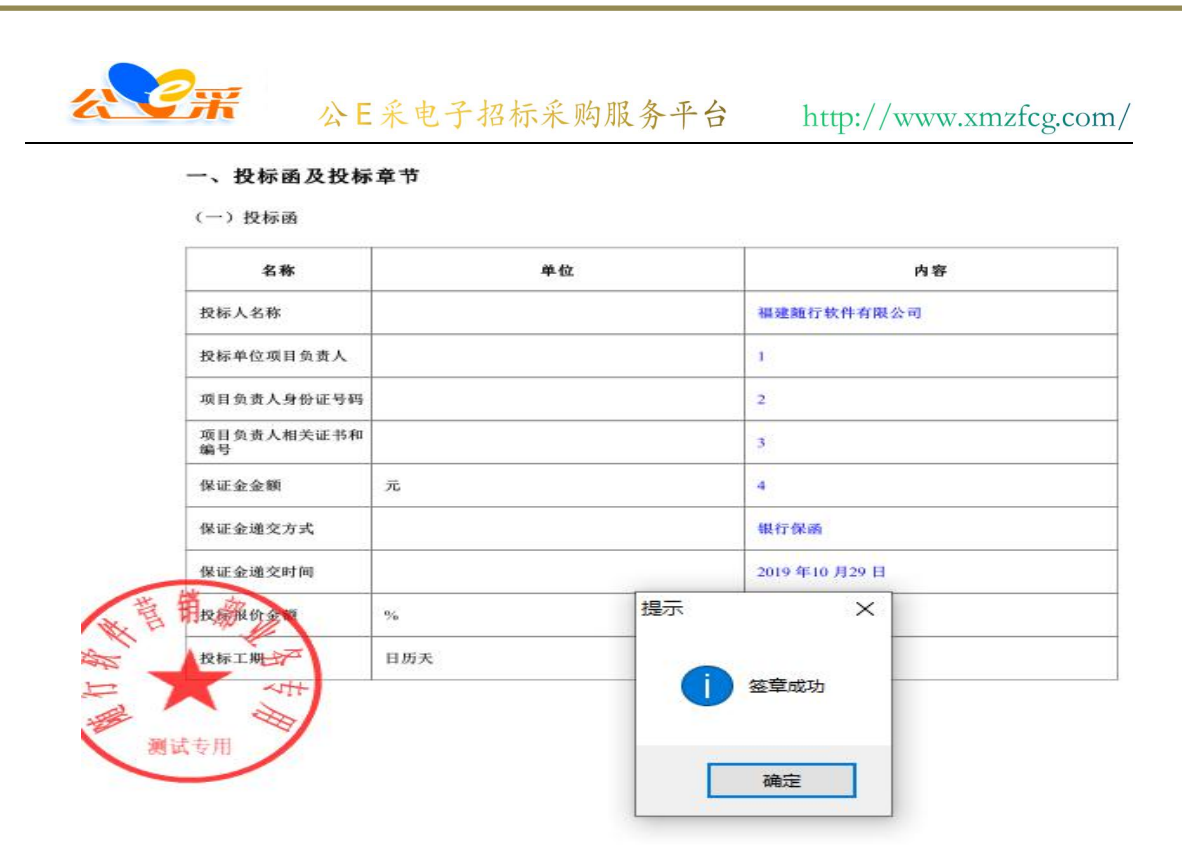